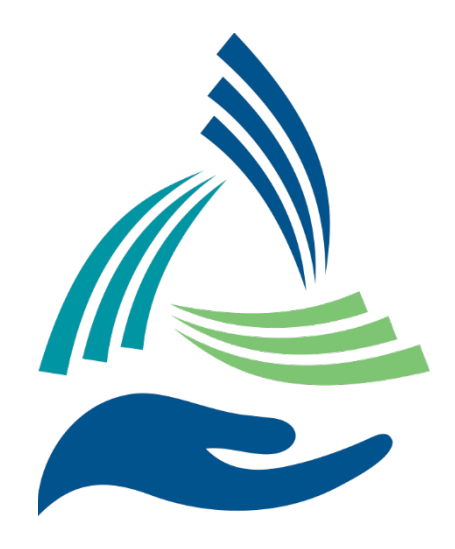

# AccuZIP Mail Concierge Service the strength of our collective network-

# User Manual

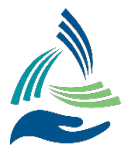

# **Table of Contents**

| AccuZIP Mail Concierge Service |   |
|--------------------------------|---|
| Configuring AccuZIP6           | 3 |
| Mail Queue and Job Management  |   |
| Pending Tab                    |   |
| How to Submit a Mailing        |   |
| Scheduled Job Tab – Next Steps |   |
| Print Bill of Lading           |   |
| Cancel Jobs                    |   |
| Finalized Job Tab              |   |
| Accounting                     |   |
| Pending Transactions           |   |
| Posted Transactions            |   |
| Mailing Cost Report            |   |
| <b>U F</b>                     |   |

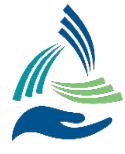

#### Configuring the AccuZIP Mail Concierge Service in AccuZIP6

1) Contact <a href="mailto:support@accuzip.com">support@accuzip.com</a> to enable AccuZIP Mail Concierge Services (Include 10-digit AccuZIP Account Number in email request)

### 2) Complete: Required AccuZIP Mail Concierge Services Payment Setup Instructions

3) In AccuZIP6, pull the Additions Menu down to Mail Concierge Services -> Site Location(s)...

| Additions Help           |                              |
|--------------------------|------------------------------|
| AccuTrace                | 1                            |
| Move Update              |                              |
| <u>T</u> ags Module      |                              |
| Accu <u>G</u> eocoder    |                              |
| Migration Utility        |                              |
| Mail Concierge Service   | Launch Mail Concierge Portal |
| <u>A</u> ctivate Product | Site Location(s)             |

#### 4) Complete ACCUZIP MAIL CONCIERGE SERVICE SITE LOCATION SETUP Screen

|                                           |                             |                  | ~ 🗅            |
|-------------------------------------------|-----------------------------|------------------|----------------|
| Contact Information:                      |                             | Site Informa     | tion:          |
| Site Nickname*                            |                             | Туре             | Timezone       |
| Contact Name*                             | Contact Phone*              | CRID*            | MID            |
| Company Name*                             |                             | Open Time        | Close Time (24 |
| Site Address*                             | —<br>Urbanization (PR only) | Dock Exists      |                |
|                                           |                             | Annual Piec      | e Volume       |
| City*                                     | State* ZIP+4*               | FCM Letter       | FCM Card       |
| Email - Primary for Invoices/Payments*    |                             | FCM Flat         |                |
| CC Emails - Enter each email on a new lin | e                           | Marketing Letter | Marketing Flat |
|                                           | ^                           |                  |                |
|                                           | •                           | Nonprofit Letter | Nonprofit Flat |
|                                           |                             |                  | *Requ          |

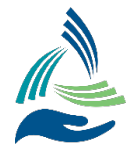

## AccuZIP Mail Concierge Service support for multiple sites

You can choose your default site by selecting it from the "Job Pickup Site" drop down. You can click the "Add Site" button to create a new pickup site.

| Contact Information:                       | 1110       |               | Site Informa     | ition:           |
|--------------------------------------------|------------|---------------|------------------|------------------|
| Site Nickname*                             |            |               | Туре             | Timezone         |
| TEXAS 3                                    |            |               | Presort 🗸        | Central 🗸        |
| Contact Name*                              | Contact Pl | hone*         | CRID*            | MID              |
| STEVE BELMONTE                             | 805-440-8  | 3528          | 1234567          | 123456789        |
| Company Name*                              |            |               | Open Time        | Close Time (24 H |
| ACCUZIP INC.                               |            |               | 08:00            | 17:00            |
| Site Address*                              | Urbanizati | ion (PR only) | Dock Exists      |                  |
| 2451 N STEMMONS FWY                        |            |               | Annual Piec      | e Volume         |
| City*                                      | State*     | ZIP+4*        | FCM Letter       | FCM Card         |
| DALLAS                                     | тх         | 75207-2601    | 100,000          | 100,000          |
| Email - Primary for Invoices/Payments*     |            |               | FCM Flat         |                  |
| steve@accuzip.com                          |            |               | 100,000          |                  |
| CC Emails - Enter each email on a new line |            |               | Marketing Letter | Marketing Flat   |
| npi@accuzip.com                            | ^          |               | 100,000          | 100,000          |
|                                            |            |               | Nonprofit Letter | Nonprofit Flat   |
|                                            | ~          |               | 100,000          | 100,000          |
|                                            |            |               |                  | *Requir          |

If this is the first time the list has been presorted and/or uploaded to the AccuZIP Commingle Site, the "Job Pickup Site" location match the item selected in the "AccuZIP Commingle Service – Site(s) Setup" window. When the MAIL.dat files are uploaded to the AccuZIP Commingle Mail Service site, the [COMMINGLE SERVICES] section (below) is written to the Presort.ini file.

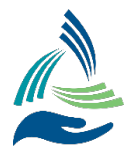

| <u>Open Presort</u> |                                            |           | Print Tags                            |
|---------------------|--------------------------------------------|-----------|---------------------------------------|
| Charles and         |                                            |           | U U U U U U U U U U U U U U U U U U U |
|                     |                                            |           | Print <u>R</u> eports                 |
| View Scheduled      |                                            |           | Print <u>L</u> abels                  |
| Database:           | 1. Presort                                 | Job       | DID: SQIOE4SA                         |
| Presort Path:       | f:\customers\support@a\presort fo          | older que | ens 2020-04-03 23                     |
| Postage (Pieces)    | : \$241.50 (1,352) - \$0.179/Piece (Averag | ge)       |                                       |
| Containers:         | 7 Containers                               |           |                                       |
| Payment Status:     | Pickup Da                                  | te: Not S | cheduled                              |
| Job Pickup Site:    | TEXAS 3 (7700001101.3)                     |           |                                       |

The "SITE ID" that appears in the Presort.ini takes presentence if it exists in the Presort.ini. This way when the user clicks "View Scheduled" it will open the correct SITE ID - AccuZIP Commingle Portal where the MAIL.dat was originally uploaded.

#### [COMMINGLE SERVICES] CREATED\_DATETIME\_UTC=2020-04-03T15:38:13.592Z MAILDAT=5QI0E4SA.ZIP TOKEN=a7805f9d485543b3919f1a276856bcc0 SITE ID=7700001101.3

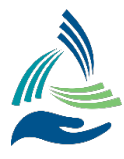

| Print Preso | rt                       |                                          |                       |
|-------------|--------------------------|------------------------------------------|-----------------------|
|             | Open Presort             |                                          | Print <u>T</u> ags    |
|             | Close Presort            |                                          | Print <u>R</u> eports |
|             | View Scheduled           |                                          | Print <u>L</u> abels  |
|             | Database:                | 1. Presort 🗸 Job                         | ID: SQI0E4SA          |
| 2           | Presort Path: <u>f</u> : | \customers\support@a\presort folder quee | ens 2020-04-03 23     |
|             | Postage (Pieces): \$     | 241.50 (1,352) - \$0.179/Piece (Average) |                       |
|             | Containers: 7            | Containers                               |                       |
|             | Payment Status:          | Pickup Date: Not So                      | heduled               |
|             | Job Pickup Site:         | TEXAS 2 (7700001101.2)                   |                       |

[COMMINGLE SERVICES] CREATED\_DATETIME\_UTC=2020-04-03T15:38:13.592Z MAILDAT=5QI0E4SA.ZIP TOKEN=a7805f9d485543b3919f1a276856bcc0 SITE ID=7700001101.2

Note: Because it is cloud based, either site can setup the multiple sites under the Company and both will see all of the sites. You can presort and upload a job for pickup at the other site and the other site could login to the portal and see that job.

So each location that has AccuZIP selects their own Job Pickup Site as the default in the AccuZIP Commingle Service – Site(s) Setup window.

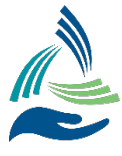

#### PREPARE AND PRESORT JOB AS NORMAL

#### 5) PRINT TAGS AND REPORTS

# IMPORTANT: YOU MUST FIRST PRINT THE TAGS AND REPORTS TO PRINTER OR PDF BEFORE SCHEDULING PICKUP

#### Note:

**CONTAINER TAGS** will contain **ZONE** and **PALLET #** indicating which Pallet(s) the Container(s) should be placed on.

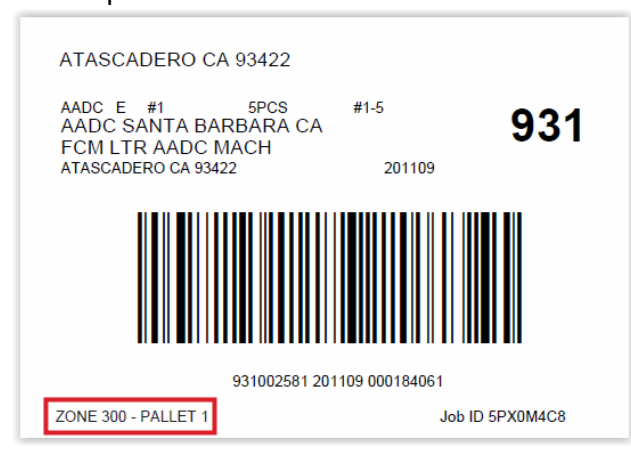

#### 6) SCHEDULE PICKUP AND PRINT PALLET PLACARDS

- 1. In the Print Presort screen, click **Schedule Pickup**. This step uploads the list to the AccuZIP Commingle Mail Service
- 2. Schedule the Shipment in the AccuZIP Comingle Mail Service
- 3. Once the Scheduled Shipment is accepted, the Print Presort window will automatically generate the new Hub Placard PDF

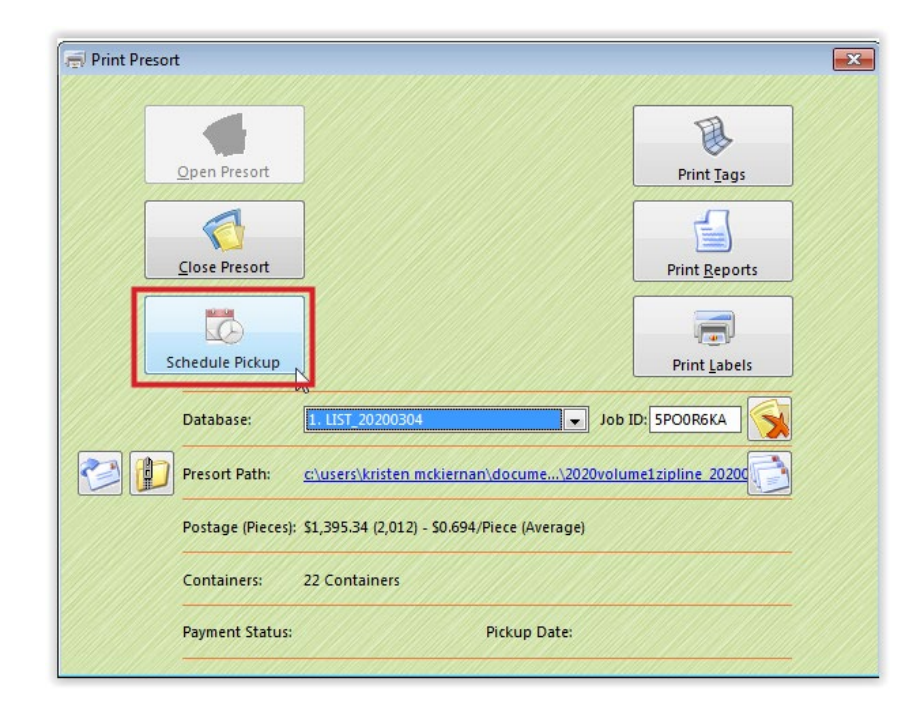

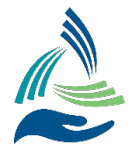

#### STEPS TO REUPLOAD A JOB TO A NEW SITE

Below are screen shots of an AccuZIP Mail Concierge Job previously uploaded. Notice the button states **View Scheduled**. Then when you change the Job Pickup Site: it **changes to Schedule Pickup** so you can RE-UPLOAD the job to the new site.

| Print Presort |                      |                                              |                       |
|---------------|----------------------|----------------------------------------------|-----------------------|
|               |                      |                                              |                       |
| Op            | en Presort           |                                              | Print <u>T</u> ags    |
| Cle           | ose Presort          |                                              | Print <u>R</u> eports |
| Viev          | v Scheduled          |                                              | Print <u>L</u> abels  |
| Da            | atabase: [           | 1. Presort 🗸 Je                              | ob ID: 935991         |
| 💓 🚺 Pr        | esort Path: <u>f</u> | :\customers\support@accuzip\presort fol      | lder 2020-06-17 361   |
| Po            | ostage (Pieces): \$  | 3,500.45 (13,253) - \$0.264/Piece (Average)  |                       |
| Co            | ontainers: 1         | Pallets, 49 Containers On Pallets, 0 Contair | ners Off Pallets      |
| Pa            | ayment Status:       | Pickup Date: Not                             | Scheduled             |
| ot            | b Pickup Site:       | TEXAS 6 (7700001106)                         |                       |

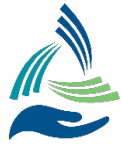

| Open Presort   Image: Specific Specific Specif |   |                       |                          |                         |                       |   |
|----------------------------------------------------------------------------------------------------|---|-----------------------|--------------------------|-------------------------|-----------------------|---|
| Open Presort   Print Iags   Close Presort   Print Reports   Print Reports   Print Labels   Print Labels Print Labels Print Labels Print Status: Print Status: Print Sta                                                                                                    |   | A                     |                          |                         |                       |   |
| Close Presort   Close Presort   Close Presort   Close Presort   Close Presort   Close Presort   Close Presort   Close Presort   Close Presort   Close Presort   Close Presort   Close Presort   Close Presort   Close Presort   Close Presort   Close Presort   Postage (Pieces):   S3,500.45 (13,253) - \$0.264/Piece (Average)   Postage (Pieces):   S3,500.45 (13,253) - \$0.264/Piece (Average)   Containers:   1 Pallets, 49 Containers On Pallets, 0 Containers Off Pallets   Payment Status:   Pickup Date:   Not Scheduled   Do Pickup Site:   TLXAS 6 (770001106)                                                                                                    |   | Print Tags            |                          |                         | Open Presort          |   |
| Close Presort     Ciose Presort     Ciose Presort     Database:     1. Presort     Database:     1. Presort     Database:     1. Presort     Database:     1. Presort     Database:     1. Presort     Database:     1. Presort     Database:     1. Presort     Database:     1. Presort     Database:     1. Presort     Dot ID:     935991     Pather:     1. Presort     Print Labels     Print Labels <td></td> <td></td> <th></th> <td></td> <td></td> <td></td>                                                                                                    |   |                       |                          |                         |                       |   |
| Close Presort Print Reports   View Scheduled Print Labels   Database: 1. Presort   Database: 1. Presort   Presort Path: f:\customers\support@accuzip\presort folder 2020-06-17 361   Postage (Pieces): \$3,500.45 (13,253) - \$0.264/Piece (Average)   Postage (Pieces): \$3,500.45 (13,253) - \$0.264/Piece (Average)   Postage (Pieces): \$1 Pallets, 49 Containers On Pallets, 0 Containers Off Pallets   Payment Status: Pickup Date: Not Scheduled   Job Pickup Site: 1EXAS 6 (7700001106)                                                                                                    |   |                       |                          |                         |                       |   |
| View Scheduled     Database:     1. Presort     Job ID: 935991     Voite     Presort Path:   f:customers/support@accuzip\presort folder 2020-06-17 361   Voite   Postage (Pieces:   \$3,500.45 (13,253) - \$0.264/Piece (Average)     Containers:   1 Pallets, 49 Containers On Pallets, 0 Containers Off Pallets   Payment Status:   Pickup Date:   Not Scheduled   Job Pickup Site:     TEXAS 6 (7700001106)                                                                                                    |   | Print <u>R</u> eports |                          |                         | <u>C</u> lose Presort |   |
| View Scheduled     Print Labels     Print Labels     Database:     1. Presort     Job ID: 935991     Presort Path:     f:customers/support@accuzip\presort folder 2020-06-17 361     Postage (Pieces):     \$3,500.45 (13,253) - \$0.264/Piece (Average)     Containers:   1 Pallets, 49 Containers On Pallets, 0 Containers Off Pallets   Payment Status:   Pickup Date:   Not Scheduled                                                                                                    |   |                       |                          |                         |                       |   |
| View Scheduled       Print Labels         Database:       1. Presort       Job ID: 935991         Image:       1. Presort       Job ID: 935991         Presort Path:       f:\customers\support@accuzip\presort folder 2020-06-17 361         Postage (Pieces):       \$3,500.45 (13,253) - \$0.264/Piece (Average)         Containers:       1 Pallets, 49 Containers On Pallets, 0 Containers Off Pallets         Payment Status:       Pickup Date: Not Scheduled         Job Pickup Site:       TEXAS 6 (7700001106)                                                                                                    |   | litter i              |                          |                         | LC)                   |   |
| Database: 1. Presort   Job ID: 935991 Presort Path: f:\customers\support@accuzip\presort folder 2020-06-17 361 Postage (Pieces): \$3,500.45 (13,253) - \$0.264/Piece (Average) Containers: 1 Pallets, 49 Containers On Pallets, 0 Containers Off Pallets Payment Status: Pickup Date: Not Scheduled Job Pickup Site: TEXAS 6 (7700001106)                                                                                                    |   | Print <u>L</u> abels  |                          | <b>d</b>                | /iew Scheduled        | V |
| Presort Path:       f:\customers\support@accuzip\presort folder 2020-06-17 361         Postage (Pieces):       \$3,500.45 (13,253) - \$0.264/Piece (Average)         Containers:       1 Pallets, 49 Containers On Pallets, 0 Containers Off Pallets         Payment Status:       Pickup Date: Not Scheduled         Job Pickup Site:       TEXAS 6 (7700001106)                                                                                                    |   | <b>D:</b> 935991      | l dol                    | 1. Presort              | Database:             |   |
| Postage (Pieces):       \$3,500.45 (13,253) - \$0.264/Piece (Average)         Containers:       1 Pallets, 49 Containers On Pallets, 0 Containers Off Pallets         Payment Status:       Pickup Date: Not Scheduled         Job Pickup Site:       TEXAS 6 (7700001106)                                                                                                    |   | 2020-06-17 361        | ccuzip\presort folder    | <u>f:\customers\sur</u> | Presort Path:         | 2 |
| Containers:       1 Pallets, 49 Containers On Pallets, 0 Containers Off Pallets         Payment Status:       Pickup Date: Not Scheduled         Job Pickup Site:       TEXAS 6 (7700001106)                                                                                                    |   |                       | i4/Piece (Average)       | es): \$3,500.45 (13,25  | Postage (Pieces):     |   |
| Payment Status:     Pickup Date: Not Scheduled       Job Pickup Site:     TEXAS 6 (7700001106)                                                                                                    |   | Off Pallets           | On Pallets, 0 Containers | 1 Pallets, 49 Con       | Containers:           |   |
| Job Pickup Site: TEXAS 6 (7700001106)                                                                                                    |   | eduled                | Pickup Date: Not Sch     | us:                     | Payment Status:       |   |
|                                                                                                    |   | v                     |                          | te: TEXAS 6 (770        | Job Pickup Site:      |   |
| TEXAS SITE LOCATION (7700001101)                                                                                                    |   | ~                     | I (7700001101)           | TEXAS SITE LO           |                       |   |
| TEXAS 2 (7700001101.2)<br>TEXAS 3 3 (7700001101.3)                                                                                                    | ^ |                       |                          | TEXAS 2 (770            |                       |   |
| TEXAS 3.5 (1700001101.5)                                                                                                    |   |                       | 2)                       | TEYAS 3 3 (77           |                       |   |
| TEXAS 5 (7700001105)                                                                                                    | ^ |                       | 2)<br>1.3)<br>4)         | TEXAS 3.3 (77           |                       |   |

Select <u>New</u> Job Pickup Site

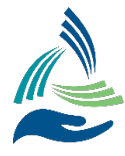

| rint Presort        |                                    |                  |                    |
|---------------------|------------------------------------|------------------|--------------------|
| <u>Open Presort</u> |                                    |                  | Print <u>T</u> ags |
| Close Presort       |                                    |                  | Print Penorts      |
| Schadula Bickup     |                                    |                  |                    |
| Database:           | 1. Presort                         | dol 🗸            | ID: 935991         |
| Presort Path:       | f:\customers\support@accuzip       | \presort folde   | er 2020-06-17 361  |
| Postage (Pieces):   | \$3,500.45 (13,253) - \$0.264/Piec | e (Average)      |                    |
| Containers:         | 1 Pallets, 49 Containers On Pal    | lets, 0 Containe | rs Off Pallets     |
| Payment Status:     | Pick                               | up Date: Not Sc  | heduled            |
| Job Pickup Site:    | TEXAS 5 (7700001105)               |                  |                    |

Click Schedule Pickup to Reupload to the  $\underline{\text{New}}$  Job Pickup Site Selected

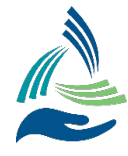

The Mail Queue will auto-launch in your default browser. From the Mail Queue Portal, Check the Box for the job to schedule and choose Schedule Mailing. Enter Pickup Date, Pickup Time, Skid Count and Click CONFIRM.

| cheduling Sur                                                                              | nmarv                                                                                                    |                                      |                                                                                                    |                                                                                                    |     |
|--------------------------------------------------------------------------------------------|----------------------------------------------------------------------------------------------------|--------------------------------------|----------------------------------------------------------------------------------------------------|----------------------------------------------------------------------------------------------------|-----|
| Pickup Date:                                                                               |                                                                                                    | Current Costs (Estimated)            |                                                                                                    | New Total Cost                                                                                                    |     |
| Pickup Time:                                                                               |                                                                                                    | Current Postage Cost:                | \$55.15                                                                                                    | Total Job Cost                                                                                                    |     |
| Est. Delivery Date:                                                                        |                                                                                                    | Est. Logistics/Drop ship 📝           | \$150.00                                                                                                    | Totaljob Cosc                                                                                                    |     |
| Number of Skids:                                                                           |                                                                                                    |                                      | 4305 45                                                                                                    | Amount Due:                                                                                                    |     |
| Total Volume:                                                                              | 202                                                                                                    | Est. Total Job Cost:                 | \$205.15                                                                                                    |                                                                                                    |     |
| ing Scheduled                                                                              | parauon instructions will be provided once shipment ha<br>Finalized                                                                                                    | s been scheduled.                    |                                                                                                    | Schedule Mailing                                                                                                    | g × |
| ing Scheduled                                                                              | parauon instructions will be provided once shipment ha                                                                                                    | s been scheduled.                    | or contraction of the second second se | Schedule Mailing                                                                                                    | g × |
| ing Scheduled                                                                              | Finalized                                                                                                    | s een scheduied.<br>More             | Actions P                                                                                                    | Schedule Mailing b Reference: ckup Date: 9/21/2020                                                                                        | g × |
| ing Scheduled                                                                              | Finalized ting Schedule Mailing T File Name                                                                                                    | s peen scheduled.<br>More<br>Actions | Actions Pi                                                                                                    | Schedule Mailing<br>b Reference:<br>ckup Date:<br>g/21/2020<br>ckup Time CDT:<br>g:59 AM                                                  | g × |
| ing Scheduled                                                                              | Finalized  Finalized  Time Schedule Mailing  File Name  AccuZIP_test.zip                                                                                                    | Actions                              | Actions Pi                                                                                                    | Schedule Mailing<br>b Reference:<br>ckup Date:<br>g/21/2020<br>ckup Time CDT:<br>g:59 AM                                                  | g * |
| ing Scheduled<br>irst Class <sup>13</sup> Marke<br><b>Tile Status</b><br>Ready<br>Ready    | Finalized  Finalized  Schedule Mailing  File Name  AccuZIP_test zip  AccuZIP_test zip                                                                                                    | Actions                              | Actions Pi                                                                                                    | Schedule Mailing         b Reference:         ckup Date:       9/21/2020         ckup Time CDT:       9:59 AM         cid Count:       1  | g × |
| ling Scheduled<br>irst Class <sup>13</sup> Marke<br>File Status<br>Ready<br>Ready<br>Ready | Finalized  Finalized  Schedule Mailing  File Name  AccuZIP_test.zip  AccuZIP_test.zip  AccuZIP_test.zip                                                                                                    | Actions                              | : Actions Pi<br>C 9<br>C 9<br>C 9<br>C 9                                                                                                    | Schedule Mailing         b Reference:         ckup Date:       9/21/2020         ckup Time CDT:       9:59 AM         ckid Count:       1 | g × |
| ting Scheduled                                                                             | Finalized  Finalized | Actions                              | : Actions – Pi<br>C 9,<br>C 9,<br>C 9,<br>C 9,<br>C 9,                                                                                                    | Schedule Mailing         b Reference:         ckup Date:       9/21/2020         ckup Time CDT:       9:59 AM         cid Count:       1  | g × |

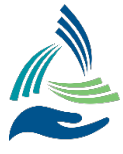

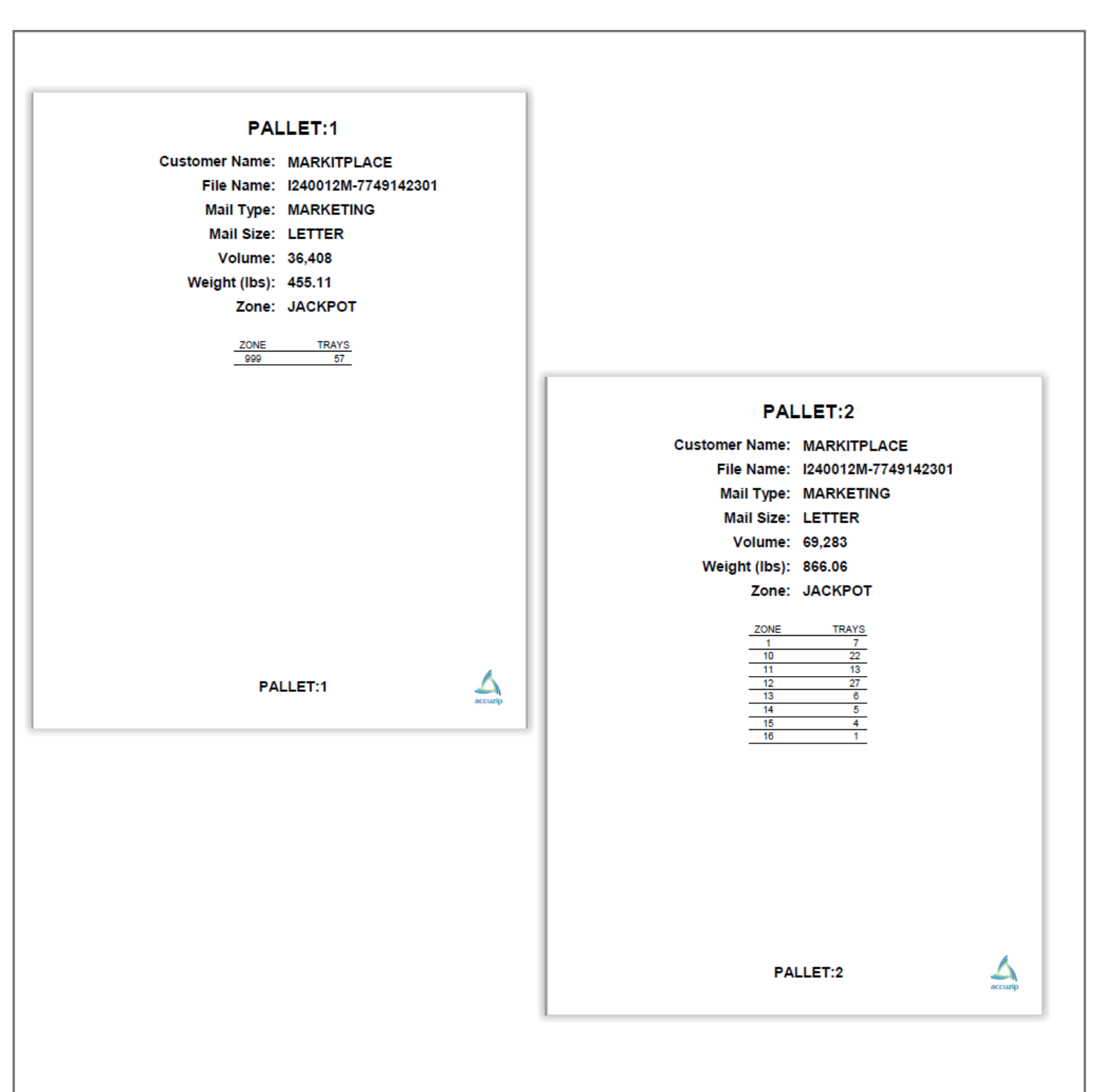

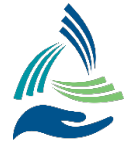

| Ac | cuZIP | 6 5.0 (v5. | 7.151) | Acct #77( | 000060 | 01                        |   |                           |
|----|-------|------------|--------|-----------|--------|---------------------------|---|---------------------------|
| e  | Edit  | Select     | Sort   | Special   | View   | Additions Help            |   |                           |
|    |       |            |        |           |        | AccuTrace                 | ► |                           |
|    |       |            |        |           |        | Move Update               | • |                           |
|    |       |            |        |           |        | ACS Module                | • |                           |
|    |       |            |        |           |        | <u>T</u> ags Module       |   |                           |
|    |       |            |        |           |        | Accu <u>G</u> eocoder     | • |                           |
|    |       |            |        |           |        | Migration Utility         |   |                           |
|    |       |            |        |           |        | <u>C</u> ommingle Service | Þ | <u>M</u> ail Queue Portal |
|    |       |            |        |           |        | Activate Product          |   | Site Location(s)          |

Mail Queue is a project management view of all jobs. Mail Queue views are broken out by Mail Class (First-Class and Marketing Mail). Each Mail Class has three tabs designated for job status. A job can be in a Pending, Scheduled or Finalized status.

#### PORTAL VIEW AND JOB MANAGEMENT

Pending Tab – A view of all jobs in the Mail Queue available to submit for mailing
 Scheduled Tab – Jobs listed here are ready for pickup, in transit to the receiving facility or in commingle processing
 Finalized Tab – A job that has been processed and submitted to USPS by the receiving facility

| Mail Queı | e Accounting   |          |            |       |                        |              | Welcome Jot  | In Doe 👻 Site Location 👻 |               |
|-----------|----------------|----------|------------|-------|------------------------|--------------|--------------|--------------------------|---------------|
| ing Sched | iled Finalized |          |            |       |                        |              |              |                          | Archived Jobs |
| rst Class | Marketing 12   |          |            |       |                        |              |              |                          |               |
| T Fil     | e Status 🔻 🔻   | Job Id   | Actions    |       | Uploaded On            | Y Mail Class | <b>Т</b> уре | ▼ Volume                 | Y Postage C   |
| Re        | ady            | 5FI0XR94 | Ô O        | 0 🖂 🗎 | 03/06/2019 03:48:43 PM | First Class  | Letter       | 274,560                  | \$140,025.60  |
| Re        | ady            | 5FI0XI9S | <b>Ô</b>   | 0 🖂 🖻 | 03/06/2019 03:43:58 PM | First Class  | Letter       | 128,532                  | \$65,551.32   |
| Re        | ady            | 5FI0XDFB | <b>î C</b> | 0 🖂 🖻 | 03/06/2019 03:37:50 PM | First Class  | Letter       | 318,378                  | \$162,372.78  |
| Re        | ady            | 00210423 | <b>Î</b>   | 0 🖂 🖻 | 03/05/2019 12:04:41 PM | First Class  | Letter       | 29,432                   | \$11,969.65   |
| Re        | ady            | 5FB0U7VC | <b>Î</b>   | 0 🖂 🗎 | 03/01/2019 02:20:26 PM | First Class  | Letter       | 25,000                   | \$9,581.12    |
| Re        | ady            | 5FB0U9YQ | <b>Î</b>   | 0 🖂 🖻 | 03/01/2019 02:18:42 PM | First Class  | Letter       | 100,000                  | \$38,722.14   |
|           | ady            | 5FB0UBKU | <u>î</u> 0 | 0 🖂 🖻 | 03/01/2019 10:50:04 AM | First Class  | Letter       | 50,000                   | \$18,909.33   |
| Re        |                |          |            |       |                        |              |              |                          |               |

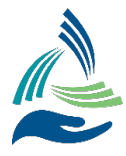

## **Pending Tab**

The Pending tab is divided into two tables, First-Class and Marketing. Each Mail Class table displays a bubble showing the Ready status count.

Once the data for a job is loaded in the Mail Queue, users will find the following information specific to each job:

- A. File Status
  - a. Processing
  - b. Error Upload error out
  - c. Ready All files have uploaded correctly and are available to perform an action on
- B. Job ID
  - a. File ID from Mail.dat
- C. Uploaded On
  - a. Date and time the file was uploaded
- D. Mail Class
  - a. Mail Class in Mail.dat
- E. Type
  - a. Mail shape in Mail.dat
- F. Volume
  - a. Total volume of barcodes from .pdr or .pbc from the Mail.dat
- G. Postage Cost
  - a. Current cost of postage as standalone mailing

The Actions column gives the user options to view detailed information about the data for the project.

- A. Delete
  - a. If data is added to the Mail Queue in error, users may select the Trash Can icon under the Actions column
- B. Download
  - a. Select the download icon to download data for detailed review
- C. Attachments
  - a. Allows users to attach other Associated Files to a project for artifact retention by either drag and drop or browsing for a file

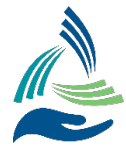

| Other files associated with this Job Id:<br>File Name Type<br>SFI0XR94.ZIP_original.zip Items from Mail.DAT<br>Add Files:<br>Upload New Files<br>Drag and drop files here<br>Or<br>P Browce |
|----------------------------------------------------------------------------------------------------|
| File Name     Type       SFIDXR94.ZIP_original.zip     Items from Mail DAT   Add Files:        Upload New Files       Drag and drop files here       Or       Or       Drowse               |
| Add Files:<br>Upload New Files<br>Drag and drop files here<br>Or<br>D Browse                                                                                                    |
| Upload New Files<br>Drag and drop files here<br>Or<br>D Browse                                                                                                    |
|                                                                                                    |

D. Mail Profiles – Summary of all individual jobs included within the Mail.dat. Data contained in the Mail Profiles table is exportable to Excel.

| Mail Profiles<br>©                   | Postage: Standard Mail                        | Job Ref: <b>3004694</b> J            | lob Date: 09/24/2020 02:50:30 AM CDT                 |                                                                                 |
|--------------------------------------|-----------------------------------------------|--------------------------------------|------------------------------------------------------|---------------------------------------------------------------------------------|
| Scheduled                            |                                               |                                      |                                                      |                                                                                 |
| 1                                    |                                               |                                      |                                                      | Export to Excel sarcore search search                                           |
| Actions T Customer T Description T C | CRID Y MID Y STID Y<br>190 901493431 271 Perm | Type T Rate Affixed<br>mit 0.000 reç | r Reg/NP r Mail Type r Weight<br>gular Letter 0.0192 | Y Volume         Y Caps         Y Promo           7,587         N/A         N/A |
|                                      |                                               |                                      |                                                      |                                                                                 |
| H 4 1 F H 100 V Hems per page        |                                               |                                      |                                                      | 1 - 1 of 1 items                                                                |
|                                      |                                               |                                      |                                                      |                                                                                 |

- a. Actions
  - i. 36\*\* Reports based on each individual profile
- b. Customer
  - i. Populated from profile inside maildat.mpu
- c. Description
  - i. Populated from profile inside maildat.mpu
- d. CRID
  - i. By/For of Mail Owner from maildat.cpt
- e. MID
  - i. By/For of Mail Owner from maildat.cpt
- f. STID
  - i. Service Type Identifier from barcodes listed in maildat.pdr or maildat.pbc
- g. Type
  - i. Postage Type from maildat.mpu
- h. Rate Affixed
  - i. Postage Rate from maildat.mpu
- i. Reg/NP
  - i. Regular or Nonprofit indicator from maildat.mpu
- j. Mail Type
  - i. Description of mailpiece: Letter, Flat, Postcard

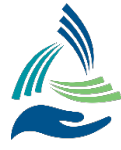

- k. Weight
  - i. Mailpiece weight from maildat.mpu
- I. Volume
  - i. Total barcodes by customer profile
- m. CAPS
  - i. Populates as Yes when maildat.mpa contains T for CAPS designation
- n. Promo
  - i. Populates as Yes when maildat.ccr contains applicable USPS promotional codes
- o. Barcode Search
  - i. Search by barcode to identify associated profile
  - ii. Returns back table of search results

#### E. Reports – Pending tab

- a. Initial 36\*\* Report Based on Mail Class
- b. Zip Codes/Volume
- c. Duplicate Barcodes

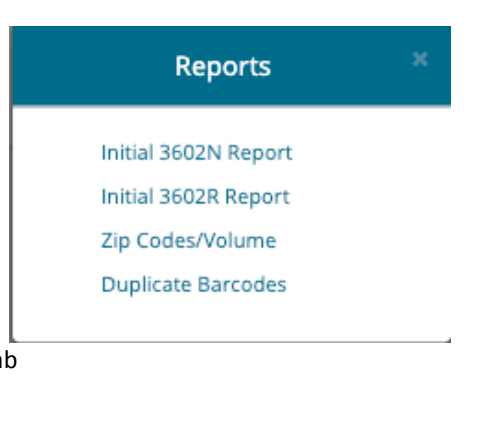

- F. Reports Scheduled and Finalized tab
  - a. Bill of Lading
  - b. Zip Codes/Volume
  - c. Duplicate Barcodes
  - d. Missing Mail Pieces
  - e. Initial 36\*\* Reports Based on Mail Class
  - f. Merged 36\*\* Reports Based on Mail Class

Reports

Bill of Lading Zip Codes/Volume Duplicate Barcodes Missing Mail Pieces Initial 3602N Report Initial 3602R Report Merged 3602N Report Merged 3602R Report

- E. Archived Jobs
  - a. Jobs selected will move from Pending tab to Archived Job table and will no longer be displayed on Pending tab table.

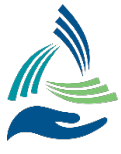

## How to Submit a Mailing

The file must be in Ready status in order to select the job. Users can select one or multiple check boxes to the left of **File Status** to **Schedule Mailing.** 

| A<br>Iccuzip | Mail Q                                                   | ueue                                                                                              |                                                                       |                                                                                                    |                                          |                                                                   |              |                                                    |                                 | Welcome Test Me + | Site Location + | 4 Site Map         |
|--------------|----------------------------------------------------------|---------------------------------------------------------------------------------------------------|-----------------------------------------------------------------------|----------------------------------------------------------------------------------------------------|------------------------------------------|-------------------------------------------------------------------|--------------|----------------------------------------------------|---------------------------------|-------------------|-----------------|--------------------|
| Sc           | hedul<br>Pickup<br>Pickup<br>Est. De<br>Numbr<br>Total V | ing Summar<br>Date:<br>Time:<br>Ilivery Date:<br>er of Skids:<br>blume:<br>et Placards/Separation | CY<br>352,595<br>Instructions will be provided once shipment has been | Current Costs (Estimated)<br>Current Postage Cost:<br>Est. Logistics/Drop ship @<br>Est. Total Job Cost:<br>oreduked. | \$143,508.45<br>\$250.00<br>\$143,758.45 | New Total Cost<br>Total Job Cost:<br>Amount Due:<br>Est. Savings: | 5            | Jobs<br>142,615,67 × 1<br>148,340.52<br>\$1,142.78 | Included:<br>A051619 X RA042319 | E                 |                 |                    |
| Pendi        | ng Sc                                                    | heduled Finaliz                                                                                   | ed                                                                    |                                                                                                    |                                          |                                                                   |              |                                                    |                                 |                   |                 | Archived lobs      |
| Fir          | st Class                                                 | Marketing                                                                                         | Schedule Mailing                                                      | More Action                                                                                                    | s                                        | Ţ                                                                 |              |                                                    |                                 |                   |                 |                    |
|              |                                                          | ▼ File Status                                                                                     | Job Id                                                                | Actions                                                                                                    | Uploaded On                              |                                                                   | → Mail Class | ŢŢ                                                 | pe                              | ▼ Volume          | Ŧ               | Postage Cost       |
|              |                                                          | Ready                                                                                             | RA051619                                                              | û 🛆 🖉 🖂 🗎                                                                                                    | 06/03/2019 01:4                          | 16 PM CDT                                                         | First Class  | b                                                  | tter                            | 166,841           |                 | \$68,255.003       |
|              |                                                          | Ready                                                                                             | RA042319                                                              | 1 6 6 🖂 🗎                                                                                                    | 05/02/2019 10:39                         | 09 AM CDT                                                         | First Class  | Ŀ                                                  | tter                            | 185,754           |                 | \$75,253.447       |
|              |                                                          | Ready                                                                                             | RAD42319                                                              | û 🛆 🖉 🖂 🔒                                                                                                    | 05/02/2019 10:28                         | 15 AM CDT                                                         | First Class  | b                                                  | tter                            | 185,754           |                 | \$75,253.447       |
|              |                                                          | Ready                                                                                             | RAD42319                                                              | 1 🛆 🖉 🖂 🗎                                                                                                    | 05/02/2019 10:24                         | 43 AM CDT                                                         | First Class  | b                                                  | tter                            | 185,754           |                 | \$75,253.447       |
|              |                                                          | Ready                                                                                             | RAD42319                                                              | 1 🛆 🖉 🖂 🗎                                                                                                    | 05/02/2019 10:13                         | :55 AM CDT                                                        | First Class  | Ŀ                                                  | tter                            | 185,754           |                 | \$75,253.447       |
| я            | · 1                                                      | ► > 100                                                                                           | <ul> <li>Items per page</li> </ul>                                    |                                                                                                    |                                          |                                                                   |              |                                                    |                                 |                   |                 | 1 - 5 of 5 items 🖒 |

Once the jobs have been selected, the screen will drop down where the **Scheduling Summary** details are visible.

| Pickup Date:                                       |                                      | Current Costs (Estimated)                                                           |               | New Total Cost                                                                           |             |               | Jobs Included: |
|----------------------------------------------------|--------------------------------------|-------------------------------------------------------------------------------------|---------------|------------------------------------------------------------------------------------------|-------------|---------------|----------------|
| Pickup Time:                                       |                                      | Current Postage Cost:                                                               | \$73,808.06   | Total Job Cost:                                                                          | \$72,570.86 |               | X RA062320     |
| Est. Delivery Date:                                |                                      | Postage Affixed:                                                                    | \$11,350.49   | Postage Affixed:                                                                         | \$11,350.49 | Est. Savings: |                |
| Number of Skids:                                   |                                      | Est. Logistics/Drop ship 🗭                                                          | \$1,418.13    | Amount Due:                                                                              | \$61 220 38 | \$2,655.33    |                |
| Total Volume:                                      | 177,26 Est. Lo                       | gistics/Drop Ship Calculation                                                       | \$75 336 10   | Anount due.                                                                              |             |               |                |
|                                                    | - First<br>- Mar                     | keting: Volume * 0.008                                                              | \$75,220.19   |                                                                                          |             |               |                |
| TE- BOI (Ballat Blacarde Canaration Instructions v | You ca<br>cost w                     | n replace our Est. Logistics/Drop Ship<br>ith your actual cost. Changing this value |               |                                                                                          |             |               |                |
| TE, BAD Felles Fracardor Separation Instructions a | will au                              | tomatically update the 'Est. savings'                                               |               |                                                                                          |             |               |                |
| _                                                  |                                      |                                                                                     |               |                                                                                          |             |               |                |
| heduling Summary                                   |                                      |                                                                                     |               |                                                                                          |             |               |                |
| Pickup Date:                                       | ĩ                                    | Current Costs (Estimated)                                                           |               | New Total Cost                                                                           |             | T             | lobs included: |
| Pickup Time:                                       |                                      | Current Postage Cost-                                                               | \$70.047.71   |                                                                                          |             |               | Y EDVOYODV     |
| Est. Delivery Date:                                |                                      | Content roadige cost.                                                               | 63 195 40     | Total Job Cost:                                                                          | \$68,976.69 | Est. Savings: | ASKVUASBY      |
| Number of Skids:                                   |                                      | Est. Logistics/Drop ship                                                            | 52,185.40     | Est. EPS/CAPS Credit:                                                                    | \$63,649.78 | \$3,256.42    |                |
| Total Volume:                                      | 273.175                              | Est. Total Job Cost:                                                                | \$72,233.11 b | stimated postage pulled by USPS based on<br>est possible USPS rate. Once postage has     | \$5,326.91  |               |                |
|                                                    |                                      |                                                                                     | b             | een finalized, a credit could be appled.<br>lever paying more than the 'Total Job Cost'  |             |               |                |
| TE: BOL/Pallet Placards/Separation instructions v  | vil be provided once shipment has be | en scheduled.                                                                       | E             | st. EPS/CAPS Calculation:                                                                |             |               |                |
|                                                    |                                      |                                                                                     |               | First Class - Volume * 5-Digit USPS rate     Mathematical Volume * 5-Digit SCE USPS rate |             |               |                |
| ing Scheduled Finalized                            |                                      |                                                                                     |               | • Marketing • volume • 5-Digit SCF USPS rate                                             |             |               |                |
|                                                    |                                      |                                                                                     |               |                                                                                          |             |               |                |
| had the Commence                                   |                                      |                                                                                     |               |                                                                                          |             |               |                |
| neduling Summary                                   |                                      |                                                                                     |               |                                                                                          |             |               |                |
| Pickup Date:                                       |                                      | Current Costs (Estimated)                                                           |               | New Total Cost                                                                           |             |               | Jobs Includ    |
| Pickup Time:                                       |                                      | Current Postage Cost:                                                               | \$70,047.71   | Total Job Cost:                                                                          | \$68,976.69 |               | × SRV0X9       |
| Est. Delivery Date:                                |                                      | Est. Logistics/Drop ship 🗭                                                          | \$150.00      | Pickup Fee:                                                                              | \$60.00     | Est. Savings: |                |
| Number of Skids:                                   |                                      | Est. Total Job Cost:                                                                | \$70,197.71   | Est EDS/CADS Credit:                                                                     | \$63 649 78 | \$1,221.02    |                |
| Total Volume:                                      | 273,175                              |                                                                                     |               | est. ersicars cieur.                                                                     |             |               |                |
|                                                    |                                      |                                                                                     |               | Amount Due:                                                                              | \$5,326.91  |               |                |

The Scheduling Summary is compiling an aggregated view of all jobs scheduled for shipment.

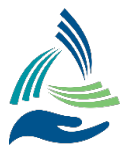

Select Schedule Mailing and select the Pickup Date, Pickup Time and enter the Skid Count then Confirm.

| Sche             | dule Mailing |    |
|------------------|--------------|----|
| Job Reference:   |              |    |
| Pickup Date:     | 9/21/2020    | ۳į |
| Pickup Time CDT: | 10:03 AM     | ତ୍ |
| Skid Count:      | 1            |    |
| _                |              |    |
|                  | Confirm      |    |

If there is more than one lane created, this will display all of the available receiving facilities based on Mail Class and Mail Shape.

If the pickup date, time or the number of skids needs to be adjusted, select **Edit Scheduling** located in the Schedule Summary to return to the **Schedule Mailing** screen to make the adjustment.

| Cancel | Edit Scheduling | 🖶 Submit Mailing |
|--------|-----------------|------------------|
|        |                 |                  |

## Scheduled Job Tab – Next Steps

The job(s) scheduled for pickup are now viewable on the **Scheduled** tab.

| ▼ Shipment Status | Job Id     | Actions   | Scheduled Date             | ▼ Mail Class  | Y Mail Shape | <b>Y</b> Volume | ▼ Total Job Cost |
|-------------------|------------|-----------|----------------------------|---------------|--------------|-----------------|------------------|
| Scheduled         | 124001JU 3 | 🔥 🖉 🕕 🖂 🗎 | 12/09/2019 03:49:00 PM CST | Standard Mail | Letter       | 174,174         | \$41,801.98      |
| 37657-AW-T2D1     | 00010191   | ८ // ⊠ 🗄  | 12/09/2019 03:47:29 PM CST | Standard Mail | Letter       | 122,721         | \$31,124.42      |
| 37657-AW-T3D1     | 00010192   | & ∅ ⊠ 🗎   | 12/09/2019 03:41:30 PM CST | Standard Mail | Letter       | 25,578          | \$6,722.58       |
| 37657-AW-T4D1     | 00010194   | & ∅ ⊠ 🗎   | 12/09/2019 03:41:54 PM CST | Standard Mail | Letter       | 25,875          | \$6,799.46       |

A new Job Ref / Parent File ID based on input field from scheduling modal from pending tab, the original Mail.dats is grouping child files and rolling up to create a new parent / shipment. The new Job Ref is visible with all Child (original) Job IDs visible by selecting the orange count bubble.

| ▼ Shipment Status | Job Id   |   |
|-------------------|----------|---|
| Scheduled         | 124001JU | 3 |
| 37657-AW-T2D1     | 00010191 |   |
| 37657-AW-T3D1     | 00010192 |   |
| 37657-AW-T4D1     | 00010194 |   |

If the maildat.mpu has a single profile, it will display with the naming convention of that mpu description. If the maildat.mpu has multiple profiles, it displays with the naming convention of **Multiple Profiles**. The Job IDs from each child Mail.dat file is displayed under the Parent Job ID.

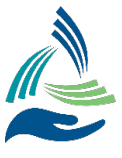

#### In the **Scheduled** tab, you may see this tab divided into two tables.

| A Mail Q    | ueue                     |          |           |                            |              |              | Welcome Kevin Miller + | Site Location + Site Ma |
|-------------|--------------------------|----------|-----------|----------------------------|--------------|--------------|------------------------|-------------------------|
| Pending Sch | eduted Finalized         |          |           |                            |              |              |                        | Archived Jobs Q         |
|             | ▼ Shipment Status        | bi deL   | Actions   | Scheduled Date             | ▼ Mail Class | ▼ Mail Shape | ▼ Volume               | Total Job Cost          |
| ,Q          | Avaiting Payment         | 00028977 | ₲ ₡ 0 ⊠ 🗎 | 08/21/2019 11:05:00 AM CDT | First Class  | Letter       | 81,432                 | \$32,763.64             |
| 10          | Awaiting Payment         | RA012219 | ∆ Ø 0 ⊠ 🗎 | 08/21/2019 11:00:00 AM CDT | First Class  | Letter       | 264,230                | \$90,373.64             |
|             | Awaiting Payment         | RA012219 | ₲ ₡ 0 ₪ 🗎 | 07/19/2019 03:30:00 PM CDT | First Class  | Letter       | 264,230                | \$90,373.64             |
|             | Awaiting Payment         | 00028977 | △ @ 0 🖂 🗎 | 07/19/2019 03:00:00 PM CDT | First Class  | Letter       | 81,432                 | \$32,763.64             |
|             | Awaiting Payment         | PFC11500 | ₲ ₡ 0 ⊠ 🗎 | 06/04/2019 10:31:00 AM CDT | First Class  | Letter       | 103,954                | \$23,104.18             |
| H 4 1       | 2 3 ► H 5 ♥ items per pa | ge       |           |                            |              |              |                        | 1 - 5 of 11 items 🖒     |
|             |                          |          |           |                            |              |              |                        |                         |
|             | ▼ Shipment Status        | Job Id   | Actions   | Scheduled Date             | Y Mail Class | T Mail Shape | ▼ Volume               | Total Job Cost          |
|             | Scheduled                | PFC11590 | ₲ ₡ 0 ⊠ 🗎 | 04/24/2019 07:00:00 AM CDT | First Class  | Letter       | 103,954                | \$23,104.18             |

The top table will be for shipments in Awaiting Payment status or Future Shipment.

All files in Awaiting Payment status indicate the invoice has been sent but payment has not cleared.

All files in Future Shipment status indicate payment has cleared and the job is ready to release for the scheduled pickup.

The bottom table will be for all jobs in **Scheduled** status.

All files in Scheduled status have either reached their scheduled pickup date, are in transit or in commingle processing.

The following information is available from the Scheduled tab:

- A. Shipment Status
  - a. Awaiting Payment or Future Shipment
- B. Job ID
  - a. New Parent Job ID
- C. Download
  - a. Downloads Mail.dat
- D. Attachments
  - a. Opens Attachment Modal (Ability to browse files to upload or drag and drop files)
- E. Shipment Information
  - a. Origination
    - i. Location of origin pickup
  - b. Destination
    - i. Location of receiving facility
    - ii. Receiving facility contact information
  - c. Logistics Company
    - i. Name and location of Logistics Company
    - ii. Logistics contact information
  - d. Mailing Information
    - i. References Scheduled Job ID
    - ii. Volume (Aggregated volume when more than one job was selected at Schedule Mailing)
  - e. Shipping Information
    - i. Pickup date and time
    - ii. Estimated delivery date
    - iii. Service level
      - 1. Local Pickup
      - 2. LTL
      - 3. FTL
    - iv. Date and time delivered to receiving facility
    - v. Skid count

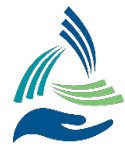

- vi. Trucks Number of trucks to carry total volume, when FTL is required
- vii. Weight Total volume of all jobs included in the Scheduled Mailing

| 🚱 🤣 This shipment was ap  | proved                   |         |        |                                                   |                                      |       |                          |                                       |
|---------------------------|--------------------------|---------|--------|---------------------------------------------------|--------------------------------------|-------|--------------------------|---------------------------------------|
| Origination               |                          |         |        | Destination                                       |                                      |       | Logistics Company        |                                       |
| AccuZip GPP to GPP Site 🗣 | Contact: Frank<br>Phone: |         |        | Testing Hub GPP <b>Q</b><br>8600 Freeport Parkway | RA231 - Contact Na<br>(123) 456-7891 | ame   | New Site<br>123 Street   | RA59 - Contact Name<br>(123) 456-7890 |
| Irving, TX 75063          |                          |         |        | Irving, 1X 75063                                  |                                      |       | New City, TX 76064       |                                       |
| Mailing Information       |                          |         |        |                                                   |                                      |       | Shipping Information     |                                       |
| Scheduled Job ID:         | 00028977                 | Volume: | 81,432 | DAT Version:                                      | 15-1                                 | 0 × 0 | Pick-up Date & Time:     | 08/20/2019 11:05:00 PM CDT            |
| Job Reference Number:     |                          |         |        |                                                   |                                      |       | Est. Delivery Date:      | 08/21/2019                            |
| Scheduled By:             |                          | Phone:  |        |                                                   |                                      |       | Service Level:           | Local Pickup                          |
| Associated By:            |                          | Phone:  |        |                                                   |                                      |       | Date and Time Delivered: |                                       |
| Total Job Cost:           | \$32,763.64              |         |        |                                                   |                                      |       | Skid Count:              | 1                                     |
|                           |                          |         |        |                                                   |                                      |       | Trucks:                  | 1                                     |
|                           |                          |         |        |                                                   |                                      |       | Weight:                  | 1425.06 lbs                           |

- F. Mail Profiles Redirects to Mail Profiles landing page
- G. Reports
  - a. Bill of Lading
  - b. Zip Code/Volume

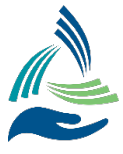

# **Print Bill of Lading**

From the Scheduled tab, under Actions, select the Reports icon.

Select the Bill of Lading link to export the .pdf document. The Bill of Lading is required with each mailing.

| Monda                                                      | y, Decembe                                                                                                    | er 9, 201                                                       | 9                                              |                                                                                                    |                                                                                                    | BILL O                                                                                       | FLADING                                                                                                    |                                                                                          | JOB ID:I                                                                         | 24001JU         |
|------------------------------------------------------------|----------------------------------------------------------------------------------------------------|-----------------------------------------------------------------|------------------------------------------------|----------------------------------------------------------------------------------------------------|----------------------------------------------------------------------------------------------------|----------------------------------------------------------------------------------------------|----------------------------------------------------------------------------------------------------|------------------------------------------------------------------------------------------|----------------------------------------------------------------------------------|-----------------|
|                                                            |                                                                                                    |                                                                 | SHIP                                           | FROM                                                                                                 |                                                                                                    |                                                                                              |                                                                                                    | LOAD INFORMATION                                                                         |                                                                                  |                 |
| ACCU                                                       | ZIP GPP TO                                                                                                    | ) GPP S                                                         | ITE                                            |                                                                                                    |                                                                                                    |                                                                                              |                                                                                                    |                                                                                          |                                                                                  |                 |
| 8600 F                                                     | REEPORT                                                                                                    | PARKW                                                           | /AY                                            |                                                                                                    |                                                                                                    |                                                                                              |                                                                                                    |                                                                                          |                                                                                  |                 |
| IRVIN                                                      | G, TX 7506                                                                                                    | 3                                                               |                                                |                                                                                                    |                                                                                                    |                                                                                              |                                                                                                    |                                                                                          |                                                                                  |                 |
| FRAN                                                       | <                                                                                                    |                                                                 |                                                |                                                                                                    |                                                                                                    |                                                                                              |                                                                                                    |                                                                                          |                                                                                  |                 |
| 21433                                                      | 34444                                                                                                    |                                                                 |                                                |                                                                                                    |                                                                                                    |                                                                                              |                                                                                                    |                                                                                          |                                                                                  |                 |
|                                                            |                                                                                                    |                                                                 | SHI                                            | РТО                                                                                                  |                                                                                                    |                                                                                              |                                                                                                    | CARRIER INFORMATION                                                                      | 4                                                                                |                 |
| TESTI                                                      | NG HUB SI                                                                                                    | TE                                                              |                                                |                                                                                                    |                                                                                                    |                                                                                              | New Site#\$                                                                                                    |                                                                                          |                                                                                  |                 |
| TESTI                                                      | NG HUB SI                                                                                                    | TE                                                              |                                                |                                                                                                    |                                                                                                    |                                                                                              | 1234 NEW STREE                                                                                                    | T                                                                                        |                                                                                  |                 |
| IRVIN                                                      | G, TX 1234                                                                                                    | 5                                                               |                                                |                                                                                                    |                                                                                                    |                                                                                              | NEW CITY, TN 7                                                                                                    | 5605                                                                                     |                                                                                  |                 |
| RA219 - CONTACT NAME                                       |                                                                                                    |                                                                 |                                                |                                                                                                    | RA129 - CONTAC                                                                                                    | TNAME                                                                                        |                                                                                                    |                                                                                          |                                                                                  |                 |
| 21433                                                      | 34444                                                                                                    |                                                                 |                                                |                                                                                                    |                                                                                                    |                                                                                              | 8217667272                                                                                                    |                                                                                          |                                                                                  |                 |
|                                                            | THIF                                                                                                    | RD PARTY                                                        | FREIG                                          | HT CHARG                                                                                             | ES BILL T                                                                                                    | 0                                                                                            |                                                                                                    | DRIVER INSTRUCTIONS                                                                      |                                                                                  |                 |
| 8600 I<br>IRVIN                                            | G TX 7506                                                                                                    | Freight ch<br>Party X                                           | WAY,                                           | , #200<br>re prepaid u                                                                               | inless mark                                                                                                    | ed otherwise):                                                                               |                                                                                                    |                                                                                          |                                                                                  |                 |
| opula                                                      |                                                                                                    |                                                                 |                                                |                                                                                                    |                                                                                                    | SHIPMENT IN                                                                                  | FORMATION                                                                                                    |                                                                                          |                                                                                  |                 |
| Han                                                        | dling Unit                                                                                                    | Pack                                                            | kage                                           | <u> </u>                                                                                             |                                                                                                    |                                                                                              |                                                                                                    |                                                                                          | LTL                                                                              | Only            |
| Qty                                                        | Туре                                                                                                    | Qty                                                             | Туре                                           | Weight                                                                                               | HM (X)                                                                                                    | Commodity Description<br>Commodities requiring sp<br>marked and packaged as<br>NMFC item 360 | becial or additional care or attent<br>to ensure safe transportation w                                                                                                    | ion in handling or stowing must be so<br>ith ordinary care. See Section 2(e) of          | NMFC<br>No.                                                                      | Class           |
| 1                                                          | Pallet(s)                                                                                                    |                                                                 |                                                |                                                                                                    |                                                                                                    | PRINTED MATERI                                                                               | IAL                                                                                                    |                                                                                          |                                                                                  |                 |
|                                                            | Tray(s)                                                                                                    |                                                                 |                                                |                                                                                                    |                                                                                                    | PRINTED MATERI                                                                               | IAL                                                                                                    |                                                                                          |                                                                                  |                 |
|                                                            |                                                                                                    |                                                                 |                                                |                                                                                                    |                                                                                                    |                                                                                              |                                                                                                    |                                                                                          |                                                                                  |                 |
| Where the writing the value of                             | he rate is dependent agreed or de the property is per                                                                                                    | ndent on v<br>eclared val<br>specifical                         | value, shi<br>lue of the<br>ly stated          | ippers are r<br>e property a<br>by the ship                                                          | equired to s<br>is follows: "<br>per to be no                                                                                                    | state specifically in<br>The agreed or decla<br>ot exceeding                                 | COD Amount: \$_<br>Fee terms: Collect                                                                                                    | Prepaid Customer check ad                                                                | cceptable                                                                        |                 |
|                                                            | N                                                                                                    | ote: Liabil                                                     | lity limit                                     | ation for lo                                                                                         | ss or dama                                                                                                    | age in this shipmer                                                                          | nt may be applicable. S                                                                                                    | ee 49 USC § 14706(c)(1)(A) a                                                             | nd (B).                                                                          |                 |
| Received,<br>writing be<br>rules that<br>all applica       | subject to individ<br>tween the carrier<br>have been establ<br>ble state and fede                                                                                                    | ually determ<br>and shipper,<br>ished by the<br>eral regulation | ined rates<br>if applica<br>carrier an<br>ons. | s or contracts<br>ble, otherwise<br>nd are availab                                                   | that have bee<br>to the rates,<br>le to the shipp                                                                                                    | en agreed upon in<br>classifications, and<br>per, on request, and to                         | The carrier shall not make deli                                                                                                    | very of this shipment without payment of                                                 | charges and all oth                                                              | er lawful fees. |
|                                                            |                                                                                                    |                                                                 |                                                |                                                                                                    |                                                                                                    |                                                                                              | Shipper Signature                                                                                                    |                                                                                          |                                                                                  |                 |
| -                                                          | SHIPPER SI                                                                                                    | GNATUR                                                          | E / DATE                                       |                                                                                                    | CAF                                                                                                    | RRIER SIGNATURE                                                                              | / PICK UP DATE                                                                                                    | CONSIGNEE SIGNATU                                                                        | RE / DELIVER                                                                     | IY DATE         |
| This is to ci<br>classified, j<br>condition fo<br>the DOT. | The is to certify that the above named materials are properly<br>carried to the second second second second second second second second<br>condition for transportation according to the applicable regulations of<br>the DOT. |                                                                 |                                                | Carrier ackno<br>Carrier certifie<br>information w<br>response guic<br>documentatio<br>Property desc | włedges receipt of package<br>se emergency response<br>as made available and/or o<br>debook or equivalent<br>n in the vehicle.<br>nibed above is received in ;<br>nibed above is received in ; | es and required placards.<br>arrier has the DOT emergency<br>good order, except as noted.    | Carrier advowledges receipt of padda<br>certifies emergency response informati<br>has the DOT emergency response guid<br>in the vehicle. Property described abov<br>noted. | ges and required pl<br>on was made avails<br>lebook or equivaler<br>e is received in goo | acards. Carrier<br>able and/or carrier<br>t documentation<br>id order, except as |                 |
| Signatu                                                    |                                                                                                    |                                                                 | Data                                           | _                                                                                                    | Cionatura                                                                                                    |                                                                                              | Data                                                                                                    | Signature                                                                                | Date                                                                             |                 |

# Scheduled Job Tab – Cancel Jobs

Customers have the ability to cancel jobs 6hrs prior to the pick-up date/time with no additional cost

| A Ma    | ail Queue Accounting |               |             |                            |              |              | Welcome Testing User 👻 | Site Location -  | <ul> <li>Site Ma</li> </ul> |
|---------|----------------------|---------------|-------------|----------------------------|--------------|--------------|------------------------|------------------|-----------------------------|
| Pending | Scheduled Finalized  |               |             |                            |              |              |                        | Upload archived  | Jobs Q                      |
|         | ▼ Shipment Status    | Job Ref       | Actions     | Scheduled Date             | Y Mail Class | ▼ Mail Shape | Y Volume               | ▼ Total Job Cost |                             |
|         | Future Shipment      | 3005236       | × 🔕 🖉 🖸 🖂 🗎 | 12/18/2020 07:00:00 AM CST | First Class  | Letter       | 1,581                  |                  | \$695.72                    |
|         | Awaiting Payment     | AccuZIP_test2 | × 🔕 🖉 🖸 🖂 🗎 | 10/01/2020 07:00:00 AM CDT | First Class  | Post Card    | 202                    |                  | \$78.10                     |
|         | Awaiting Payment     | 124001KI-SSS  | × 🔕 🖉 🛛 🖂 🗎 | 12/16/2019 12:15:00 PM CST | First Class  | Letter       | 148,492                |                  | \$22,893.59                 |
| 14 A    | 1 ⊨ ⊨ 5 ▼ items      | per page      |             |                            |              |              |                        | 1 - 3 of 3       | items 🔿                     |
| -       |                      |               |             |                            |              |              |                        |                  |                             |

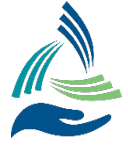

Cancel a job select the "X" next to the job you're wanting to cancel Confirm the job you're wanting to cancel to kick off cancelation process

|            | More than Six Hours Cancelation                                                               | ΥN      |
|------------|-----------------------------------------------------------------------------------------------|---------|
| 80         |                                                                                               | First C |
| Ø 0        | The shipment pickup date greater than six hours and<br>therefor will not be charged logistics | Stand   |
| 8 O        | Job Id: 124001RA                                                                              | First C |
| 8 O        | Cancelation Logistics Costs: \$0.00                                                           | First C |
| <b>9 0</b> | Court Court on                                                                                | First C |
| 8 O        |                                                                                               | First C |
| 80         | 12/16/2019 11:31:00 AM CST                                                                    | Standa  |
|            |                                                                                               |         |

Canceled jobs will move to the Finalized tab as "Canceled" status

| A   | Mail Que    | e Accounting   |                     |           |                            |               |              | Welcome Testing User + | Site Location +                    | <ul> <li>Site Map</li> </ul> |
|-----|-------------|----------------|---------------------|-----------|----------------------------|---------------|--------------|------------------------|------------------------------------|------------------------------|
| Pen | ding Schedu | led Finalized  |                     |           |                            |               |              |                        | Upload Archived Jobs               | ٩                            |
|     |             |                |                     |           |                            |               |              |                        |                                    |                              |
|     | <b>T</b> S  | hipment Status | Job Ref             | Actions   | Scheduled Date             | ▼ Mail Class  | ▼ Mail Shape | ▼ Volume ▼             | <ul> <li>Total Job Cost</li> </ul> |                              |
|     | Cance       | led            | 3005236             | Ø         | 12/18/2020 07:00:00 AM CST | First Class   | Letter       | 1,581                  | \$695                              | 5.72                         |
| 1   | USPS        | Submitted      | SEMCA               | 🛆 🖉 🕕 🖂 🗎 | 11/18/2020 07:00:00 AM CST | Standard Mail | Letter       | 2,514                  | \$664                              | 4.89                         |
|     | USPS        | Submitted      | WCC Ltr Mailing     | 🛆 🖉 0 🖂 🗎 | 11/18/2020 07:00:00 AM CST | Standard Mail | Letter       | 2,569                  | \$369                              | 9.60                         |
|     | USPS        | Submitted      | <b>1</b> BB11092020 | Δ / Ο ⊠ 🗎 | 11/18/2020 07:00:00 AM CST | First Class   | Letter       | 913                    | \$412                              | 2.21                         |

Canceled jobs will also show in posted accounting section as "Canceled" with a \$0 transaction if the job was canceled 6hrs prior to the pick-up date/time.

If the job is needing the be canceled within the 6hr window of the pick-up date/time, a cost can be associated to the cancelation.

| 08/04/2020 11:10:02 AM CDT 124005H9-77423 | 79801 Canceled | Standard Mail | Letter | Freedom Graphic-GP | <b>③</b> ⊠ ∅ 🔒 | \$0.00 |
|-------------------------------------------|----------------|---------------|--------|--------------------|----------------|--------|
| 08/04/2020 10:57:43 AM CDT 124005FN-77423 | 79801 Canceled | Standard Mail | Letter | Freedom Graphic-GP | 🚯 🖂 🥔 🗎        | \$0.00 |

# **Finalized Job Tab**

Files that have been finalized from the shipping information page will move from the Scheduled tab to the Finalized tab. All jobs listed here will have the USPS Submitted status.

| Pending Scheduled Finalized |          |         |                        |              |              |          | Archived Jobs |
|-----------------------------|----------|---------|------------------------|--------------|--------------|----------|---------------|
|                             |          |         |                        |              |              |          |               |
| ▼ Shipment Status           | Job Id   | Actions | Uploaded On            | ▼ Mail Class | ▼ Mail Shape | ▼ Volume | Postage Cost  |
| USPS Submitted              | PFC11702 | ❹ Ø ❶ ⊒ | 02/25/2019 10:00:00 AM | First Class  | Letter       | 144,242  | \$31,841.45   |

Actions and Information from this tab are the same as those seen in the Scheduled tab.

A. Job ID

a. New Parent Job ID

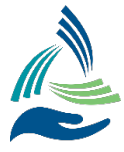

- B. Download
  - a. Downloads Mail.dat
- C. Attachments
  - a. Opens Attachment Modal (Ability to browse files to upload or drag and drop files)
- D. Shipping Information
  - a. Opens and lands on shipping information page
- E. Mail Profiles
  - a. Redirects to Mail Profiles landing page
- F. Reports
  - a. Bill of Lading
  - b. Zip Codes/Volume
  - c. Duplicate Barcodes
- G. Shipment Date
  - a. Date and time the job was shipped (Awaiting Payment will need to show Date/Time that was selected from the Schedule Modal on the pending tab)
- H. Mail Class
  - a. Mail.dat Mail Class
- I. Type
  - a. Mail Shape Mail.dat
- J. Volume
  - a. Total volume of the Merge file
- K. Postage Cost
  - a. Amount Due from "Scheduling Summary" of the Pending Tab

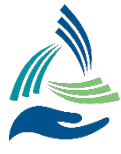

## Accounting

The Accounting details page is a view of all pending and posted transactions. The page is divided into two tables—Pending and Posted Transactions.

| inting Details Pending Transactions |                    |            |                 |                  |              |                    |                    | Pending Account Balance: (\$299,9 |
|-------------------------------------|--------------------|------------|-----------------|------------------|--------------|--------------------|--------------------|-----------------------------------|
| ia.                                 | Activity           |            | T Hub Reference | Y Partner        |              | Actions            | Transaction Amount |                                   |
| 12/09/2019 05:06:04 PM CST          | 124001JV           | 0          |                 | Testing Hub Site |              | 0 🖂 🗎              | (\$7,649.84)       |                                   |
| 12/09/2019 03:55:05 PM CST          | 124001JU           | 0          |                 | Testing Hub Site |              | 0 🖂 🗎              | (\$41,801.98)      |                                   |
| 08/19/2019 10:58:48 AM CDT          | 00028977           |            |                 | Testing Hub GPP  |              | 0 🖂 🔒              | (\$32,763.64)      |                                   |
| 08/19/2019 10:57:42 AM CDT          | RA012219           |            |                 | Testing Hub GPP  |              | <b>③</b> ⊠ 🗎       | (\$90,373.64)      |                                   |
| 07/16/2019 03:30:05 PM CDT          | RA012219           |            |                 | Testing Hub GPP  |              | 0 🖂 🗎              | (\$90,373.64)      |                                   |
| < 1 2 3 4 5 ► ●                     | items per          | page       |                 |                  |              |                    |                    | 1 - 5 of 153 items                |
| nting Details Posted Transactions   |                    |            |                 |                  |              |                    |                    | Posted Account Balance: \$3,439   |
|                                     | Start Date:        | 11/11/2019 | End Date:       | 12/11/2019       | Last 30 Days | ▼ 📑 Exp            | Barcode Search     | Searc                             |
| Date                                | Activity           |            | TInb Reference  | T Partner        | Actions      | Transaction Amount | T Rolling Balance  |                                   |
| 19/00/2010 05-05-14 PM CST          | Fill Royal Account | t          |                 |                  |              | \$7,649.84         | \$3,439,571.53     |                                   |
| 12/09/2019 03:03:14 PM 031          |                    |            |                 |                  |              |                    |                    |                                   |

## **Pending Transactions**

| Accounting Details Pending Transactions |                    |     |               |                  |         | Pending Account Balance: (\$299,957. |
|-----------------------------------------|--------------------|-----|---------------|------------------|---------|--------------------------------------|
|                                         |                    |     |               |                  |         |                                      |
| Date                                    | Activity           | Ť   | Hub Reference | ▼ Partner        | Actions | Transaction Amount                   |
| 12/09/2019 05:06:04 PM CST              | 124001JV           | 0   |               | Testing Hub Site | 1 🖂 🗎   | (\$7,649.84)                         |
| 12/09/2019 03:55:05 PM CST              | 124001JU           | 0   |               | Testing Hub Site | 1 🖂 🗎   | (\$41,801.98)                        |
| 08/19/2019 10:58:48 AM CDT              | 00028977           |     |               | Testing Hub GPP  | 1 🖂 🖹   | (\$32,763.64)                        |
| 08/19/2019 10:57:42 AM CDT              | RA012219           |     |               | Testing Hub GPP  | 1 🖂 🗎   | (\$90,373.64)                        |
| 07/16/2019 03:30:05 PM CDT              | RA012219           |     |               | Testing Hub GPP  | () ⊠ 🖹  | (\$90,373.64)                        |
| H < 1 2 3 4 5 + +                       | H 5 ♥ items per pa | ige |               |                  |         | 1 - 5 of 153 items 💍                 |

#### A. Pending Account Balance

- a. Located in the top right-hand corner
- b. Amount of current account balance minus total amount of jobs in pending status
- B. Date
  - a. Date of shipment, with the most recent shipments at the top
- C. Activity
  - a. Job ID
    - b. Manual Credit manual credit to the customer performed by admin user
  - c. Manual Debit manual debit to the customer performed by admin user
- D. Hub Reference
  - a. Reference entered by receiving facility when accepting job(s)
- E. Partner
  - a. Receiving facility name
- B. Actions
  - a. Shipping Information
    - i. Opens and lands on shipping information page
  - b. Mail Profile
    - i. Redirects to Mail Profiles landing page

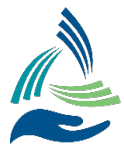

- c. Reports
  - i. Bill of Lading
  - ii. Zip Codes/Volume
  - iii. Duplicate Barcodes
  - iv. Missing Pieces Report
- C. Pending Transaction Amount
  - a. Displays the preliminary total amount of Job
    - i. CAPS and Promo are not calculated until finalization

## **Posted Transactions**

| Accounting Details Posted Transactions |                        |                |            |              |                    |                 | Posted Account Balance: \$3,439,571.53 |
|----------------------------------------|------------------------|----------------|------------|--------------|--------------------|-----------------|----------------------------------------|
|                                        | Start Date: 11/11/2019 | End Date:      | 12/11/2019 | Last 30 Days | ▼ Export to Excel  | Barcode Search  | Search                                 |
| Date                                   | Activity               | THUB Reference | T Partner  | Actions      | Transaction Amount | Rolling Balance |                                        |
| 2/09/2019 05:05:14 PM CST              | Fill Royal Account     |                |            |              | \$7,649.84         | \$3,439,571.53  |                                        |
| 12/09/2019 03:54:53 PM CST             | Fill Royal Account     |                |            |              | \$41,801.98        | \$3,431,921.69  |                                        |
| H 4 1 > H 100 T items per pag          | 36                     |                |            |              |                    |                 | 1 - 2 of 2 items 🔿                     |

#### A. Posted Account Balance

- a. Located in the top right-hand corner of the Posted Transactions table
- B. Start Date End Date Calendar Selection
- a. Filtering available by dates
- C. Predetermined Reporting Ranges
  - a. Last 30 Days Display last 30 Days of Posted Transactions
  - b. Last 90 Days Display last 90 Days of Posted Transactions
  - c. Last 120 Days Display last 120 Days of Posted Transactions
  - d. Last Year Display last 365 Days of Posted Transactions
- D. Export to Excel download excel workbook based on selected date range
- E. Date
  - a. Date of shipment, with the most recent shipments at the top
- F. Activity
  - a. Job ID
  - b. Manual Credit manual credit to the customer performed by admin user
  - c. Manual Debit manual debit to the customer performed by admin user
- G. Hub Reference
  - a. Reference entered by receiving facility when accepting job(s)
- H. Partner
  - a. Receiving facility name
- I. Actions
  - a. Shipping Information
    - i. Opens and lands on shipping information page
  - b. Mail Profile
    - i. Redirects to Mail Profiles landing page
  - c. Attachments
  - d. Reports

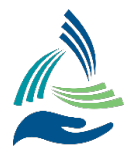

Accounting PDF Reports Accounting Excel Reports Duplicate Barcodes Missing Mail Pieces

i. Accounting PDF Reports

- ii. Accounting Excel Reports
- iii. Duplicate Barcodes
- iv. Missing Mail Pieces
- J. Transaction Amount
  - a. Total amount of Job
- K. Rolling Balance
  - a. Balance minus Transaction Amount

## **Mailing Cost Report**

Selecting the Transaction Amount link will launch the Mailing Cost Report. This report is printable and downloadable.

| Mailing Cost Report  |                                 |              |                      | AccuZip GPP to GPP Site     | ĸ |  |  |  |  |
|----------------------|---------------------------------|--------------|----------------------|-----------------------------|---|--|--|--|--|
| Job ID: I24001JV     | Hub Ref:                        | Volume: 19,2 | 15 1                 | Mail Pickup Date: 12/9/2019 |   |  |  |  |  |
| Mailing Cost Summary |                                 |              |                      |                             |   |  |  |  |  |
|                      | Postage Cost<br>Service Charges | 5            | \$7,781.84<br>\$0.00 |                             |   |  |  |  |  |
|                      | Total Job Cost                  |              | \$7,781.84           |                             |   |  |  |  |  |
|                      | Customer Posta                  | age Credits  | \$132.00             |                             |   |  |  |  |  |
|                      | Transaction Tot                 | al           | (\$7,649.84)         |                             |   |  |  |  |  |
| Show More            |                                 |              |                      |                             |   |  |  |  |  |
|                      |                                 | Download     | 8                    |                             |   |  |  |  |  |

A. Job ID

- a. Parent Job ID
- B. Hub Ref
  - a. Reference ID entered by the receiving facility to associate which pool the mailing went into
- C. Volume
  - a. Total volume of the job

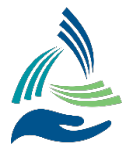

- D Mail Pickup Date a. Date that was selected on the schedule mailing modal from the pending tab E. Mailing Cost Summary a. Postage Cost i. Total Postage of the job b. Service Charges i. Any service charges applied to the shipment. Ex. Pickup fee \$50 c. Total Job Cost i. Sum of "Postage Cost" + "Service Charges" d. Customer Postage Credits i. Includes (Meter Affixed, CAPS, Stamped Affixed, and PROMO) e. Transaction Total i. Sum of "Total Job Cost" less "Customer Postage Credits" F. Show More – unfolds to show details for calculations a. Divided into two sections: Postage and Service Charges ▲ Show Less Postage **Service Charges** Automation Postage Costs: Charges: Letter Postage Cost \$0,4010 Letter Volume 103,954 Letter Cost \$41,685.55 **Customer Postage Credits:** Metered Affixed \$18,581.38 **Total Customer Postage Credits:** \$18,581.38
- Total Postage Cost\$23,104.18Total Service Charges\$0.00
- G. Postage
  - a. Automation GPP (Guaranteed Per Piece Cost) \* Volume Based on Mail Class and Mail Type
  - b. Non-Automation
    - i. First Class
      - 1. Presort Rate Included in GPP
      - 2. Single Piece Full rate Feeder is charged based on initial postage cost
    - ii. Marketing All nonautomation is charged based on initial postage cost
  - c. Customer Postage Credits
    - i. Meter Affixed Looks at maildat.mpu for meter profile rates and sums up total
    - ii. CAPS Finalized CAPS postage
    - iii. Stamped Affixed Looks at maildat.mpu for stamped profiles and sums up total
    - iv. PROMO is a debit, as it's discounted from USPS
- H. Service Charges
  - a. Credit Adjustment Any manual credit applied
  - b. Debit Adjustment Any manual debits applied
  - c. Service Fee Ex. Pickup fee, metering fee, rejects, storage of physical mail

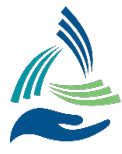